# **Machinery Motor Tutorial**

The Adams/Machinery Motor module provides for the modeling of motor systems within the Adams/View environment.

Three modeling methods are available:

- Curve Based
- Analytical
- External

# **Curve Based**

The Adams/Machinery Motor module provides for the modeling of motor systems within the Adams/View environment. It supports multiple modeling methodology options. This example shows how to create motor using the curve-based method from the minimal set of input parameters.

This chapter includes the following sections:

- What You Will Create
- Curve Based Method Motor Model
- Simulation
- Adams/PostProcessor Results

#### What You Will Create

You will model a motor consisting of two parts (Stator and Rotor) with simple geometry. The stator and rotor will be attached to the ground and crank (Input) respectively. The crank is connected with a revolute joint and a spherical joint to the ground and connecting rod respectively. The connecting rod is connected to the rocker via a universal joint. The rocker is connected to ground via a revolute joint. The crank will be driven by the motor whose torque is defined by the user-input torque-speed curve.

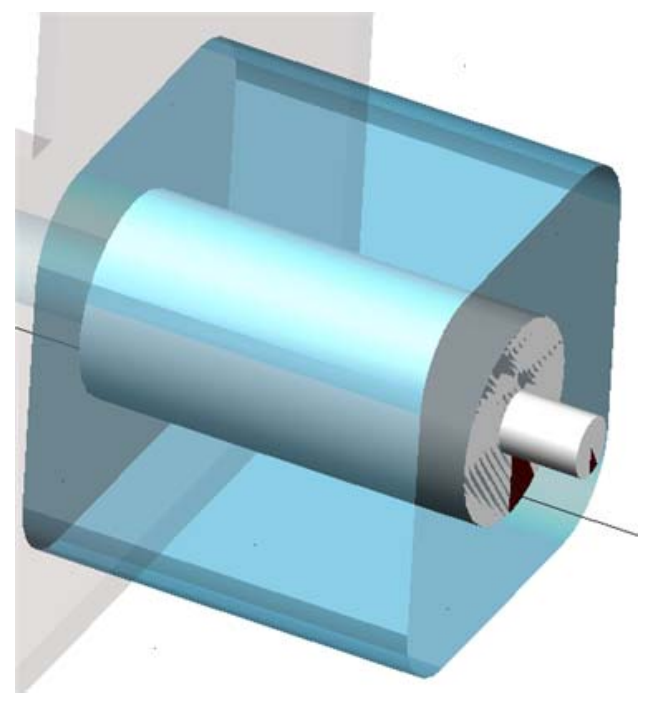

Figure 1 Motor Model

#### **Curve Based Method Motor Model**

- 1. Start Adams 2013.2  $\rightarrow$  AView  $\rightarrow$  Adams View.
- 2. From the welcome screen click **Existing Model**.

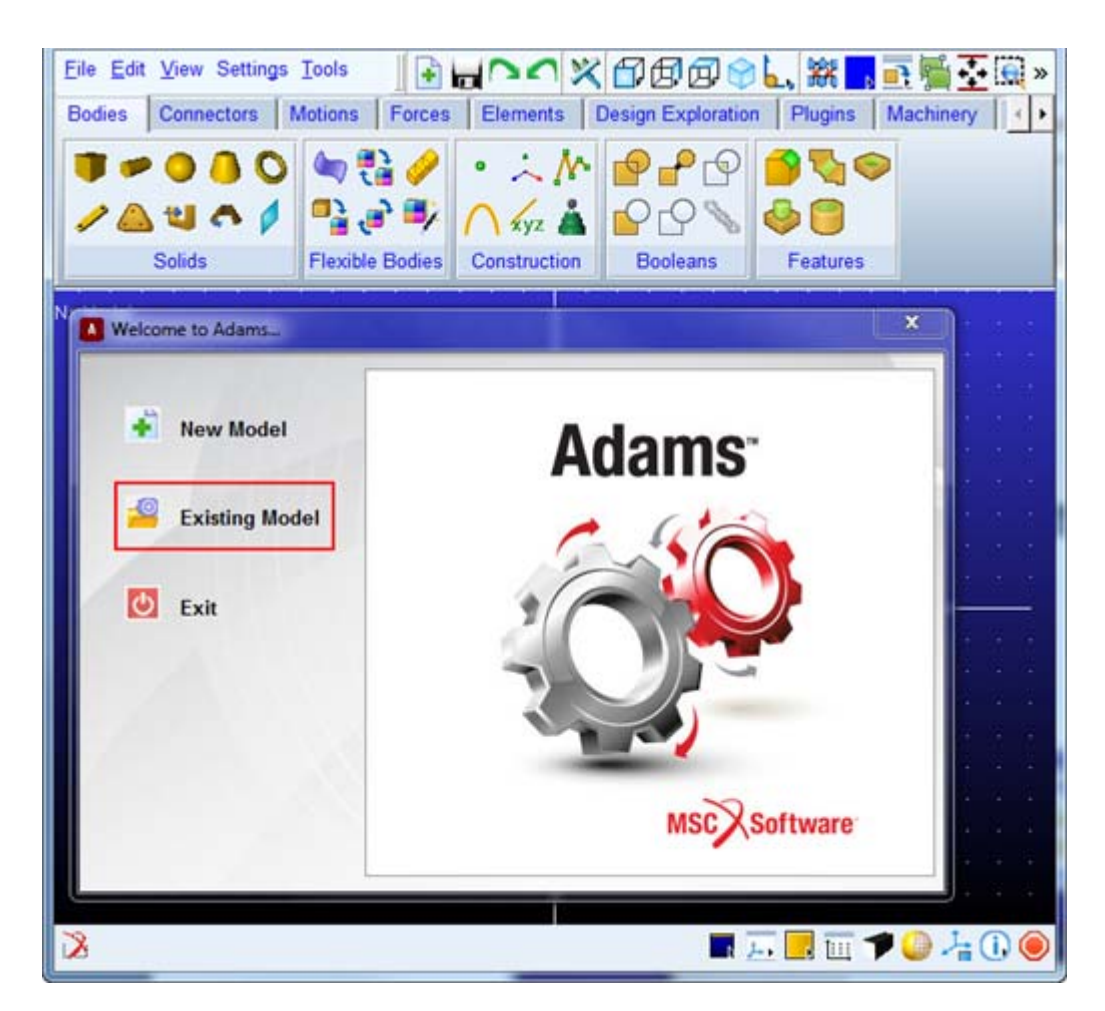

 Open the model Motor\_Start.cmd from the installation directory. For example, Windows 64 examples files placed in the below location: C:\MSC.Software\Adams\_x64\2013.2\amachinery\example\motor\Motor\_Start.cmd.

**Tip:** Copy the example files folder and place it outside the working directory. Doing this, you can avoid having the working directory inside the Adams install folders.

84 Getting Started Using Adams/Machinery Curve Based

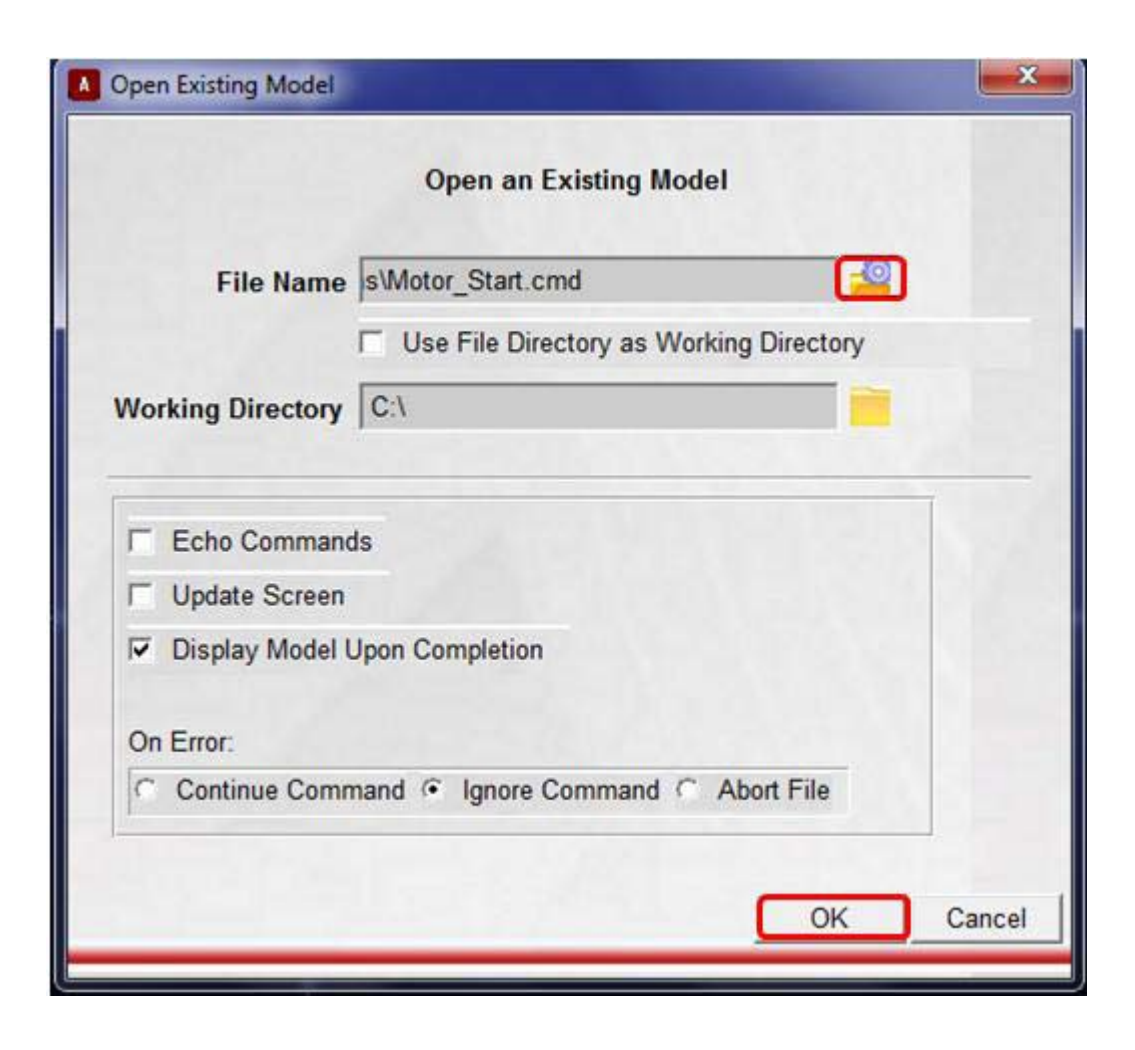

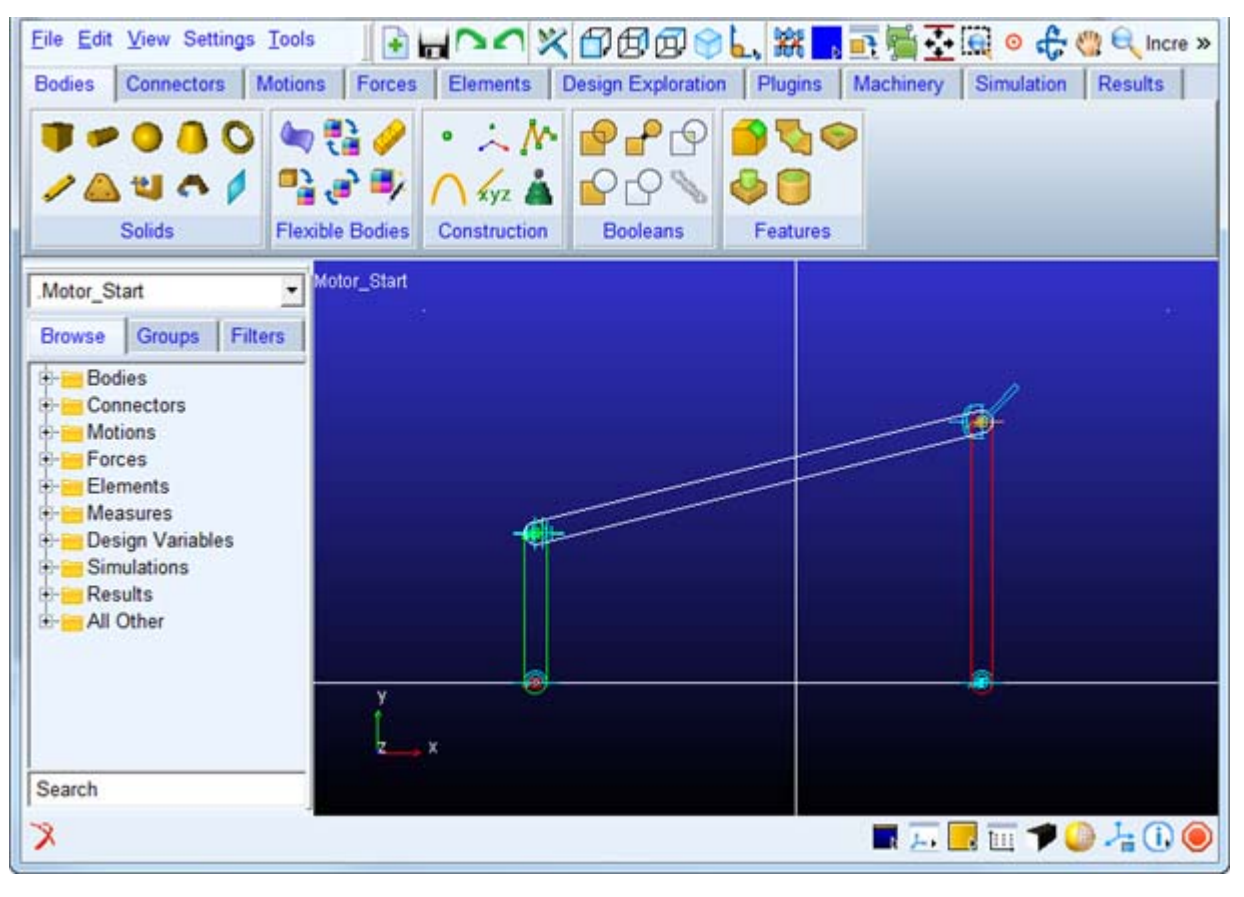

4. The imported model will look like the one shown below.

- a. It has:
  - Crank geometry connected with revolute and spherical joint with ground and connecting rod
  - Connecting rod is connected to rocker with universal joint
  - Rocker is connected to ground with revolute joint
- 5. Click the Machinery tab on the Adams/View ribbon.

6. From the Motor container, click the icon for Create Motor icon.

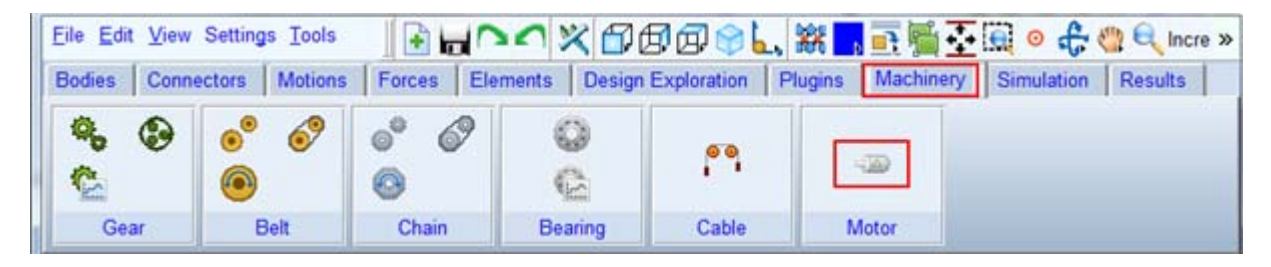

7. The motor creation wizard will launch. On the first page (Method) select Curve\_Based from the Method option menu and click Next.

| Create Motor    |                 |                |                          |                |                   |       |
|-----------------|-----------------|----------------|--------------------------|----------------|-------------------|-------|
| tep 1 of 6      |                 |                |                          |                |                   |       |
| 4               | Method          | •              | Motor Type               | •              | Motor Connections |       |
| Method          | Curve Based     | J              |                          |                |                   |       |
| 1               | Motor torque is | defined by a u | ser-provided torque vers | sus speed curv | ve.               |       |
|                 |                 |                |                          |                |                   |       |
| •   <b>L</b> al |                 |                |                          | < <u>F</u>     | Back Next >       | Close |

| Create Motor |                    |               |                    |     |                   |       |
|--------------|--------------------|---------------|--------------------|-----|-------------------|-------|
| Step 2 of 6  |                    |               |                    |     |                   |       |
| 4            | Method             | •             | Motor Type         | •   | Motor Connections |       |
|              | Torque Calculation | is based on C | urve Based Method. |     |                   |       |
|              |                    |               |                    |     |                   |       |
| <b>•</b>     |                    |               |                    | < } | 2ack Next >       | Close |

8. On the next page click Next to proceed (the curve-based method is not type-specific).

9. On the next page (Motor Connection) enter values for as given below (circled in Red) and click Next.

| Moto                         | or Type 🔹               | Motor Connections                       | • Mol        | tor Geometry  |
|------------------------------|-------------------------|-----------------------------------------|--------------|---------------|
| Motor Name                   | motor_1                 |                                         |              |               |
| Motor                        | New                     | Direction                               | CCW          | •             |
| Location<br>Axis Of Rotation | -35,0.0.0.0<br>Global Z | Rotor Attach Part<br>Stator Attach Part | Grank ground | Fixed •       |
|                              | 0.0,0.0,0.0             | Force Display                           | None         | Flip Geometry |

- a. Enter the values for the following fields and accept the defaults for others as shown below
  - Axis of Rotation as "Global Z".
  - Enter the values "-35.0,0.0,0.0" in mm for location.
  - Rotor attach part as "Crank" from right-mouse-button option Guesses.
  - Stator attach part as "ground" from right-mouse-button option Guesses.
- 10. In the **Motor Geometry**, enter the values (circled in red) as shown below and accept the default values for others and click **Next**.

| 4          | Mator      | Connections |            | Motor Coomotor   |                 | Interior | • |
|------------|------------|-------------|------------|------------------|-----------------|----------|---|
| •          | MOLOF      | Jonnections |            | motor Geometry   |                 | inputs   |   |
| •          | Detailed G | eometry     |            |                  |                 |          |   |
| Roto       | r Length   | (1.0E-002m) |            | Stator Length    | (1.0E-002m)     |          |   |
| Rotor [    | Diameter   | (1.5E-003m) | 1          | Stator Width     | (1.0E-002m)     |          |   |
| otor Sta   | tor        |             |            |                  |                 |          |   |
| fine Mass  | By User    | Input       |            |                  |                 | •        |   |
| lass (1 kg | )          |             |            |                  |                 |          |   |
| lxx (1E-0  | 05(kg-m**2 | 2))         |            | Г                | Off-Diagonal Te | erms     |   |
|            |            | lyy (1E-    | 005(kg-m** | 2))              |                 |          |   |
|            |            |             |            | Izz (1E-005(kg-m | **2))           |          |   |
|            |            |             |            |                  |                 |          |   |
|            |            |             |            |                  |                 |          |   |
|            |            |             |            |                  |                 |          |   |

| 4                                                                          | Motor                                                                                 | Geometry       |                  | Inputs                                                  |                 | Motor                                                                 | Output                                                                                                    |              |
|----------------------------------------------------------------------------|---------------------------------------------------------------------------------------|----------------|------------------|---------------------------------------------------------|-----------------|-----------------------------------------------------------------------|----------------------------------------------------------------------------------------------------|--------------|
|                                                                            | Motor                                                                                 | Geometry       |                  | mbus                                                    |                 | Motor                                                                 | output                                                                                                    |              |
| Enter                                                                      | Spline File                                                                           | -              |                  |                                                         |                 |                                                                       |                                                                                                    |              |
| Select                                                                     | Spline                                                                                |                |                  |                                                         |                 |                                                                       |                                                                                                    |              |
| Enter                                                                      | Spline File                                                                           |                |                  |                                                         |                 |                                                                       |                                                                                                    |              |
| Create                                                                     | e Data Points                                                                         |                |                  |                                                         |                 |                                                                       |                                                                                                    |              |
|                                                                            | 11. se                                                                                |                |                  |                                                         |                 |                                                                       |                                                                                                    |              |
| Spline F                                                                   | File Name                                                                             |                |                  |                                                         |                 |                                                                       |                                                                                                    |              |
|                                                                            |                                                                                       |                |                  |                                                         |                 |                                                                       |                                                                                                    |              |
|                                                                            |                                                                                       |                |                  |                                                         |                 |                                                                       |                                                                                                    |              |
|                                                                            |                                                                                       | Manage In case | the she lades    | and and make I American                                 | Mala and a hour |                                                                       | A contra and                                                                                                  |              |
|                                                                            |                                                                                       | Note: In csv   | file, the indep  | endent axis ( Angular                                   | Velocity) shou  | Id be in RPI                                                          | M units and                                                                                                   |              |
|                                                                            |                                                                                       | the e          | diante avia (Tr  | units must be                                           | a north mod     | al unite                                                              |                                                                                                    |              |
|                                                                            |                                                                                       | the or         | rdinate axis (10 | orque) units must be a                                  | as per the mod  | el units.                                                             |                                                                                                    |              |
|                                                                            |                                                                                       |                |                  |                                                         |                 |                                                                       |                                                                                                    |              |
|                                                                            |                                                                                       |                |                  |                                                         |                 |                                                                       |                                                                                                    |              |
|                                                                            |                                                                                       |                |                  |                                                         |                 |                                                                       |                                                                                                    |              |
|                                                                            |                                                                                       |                |                  |                                                         |                 |                                                                       |                                                                                                    |              |
|                                                                            |                                                                                       | _              |                  |                                                         |                 |                                                                       |                                                                                                    |              |
|                                                                            | D D                                                                                   | -              |                  |                                                         |                 |                                                                       |                                                                                                    |              |
| Creat                                                                      | e Data Points                                                                         |                |                  |                                                         |                 |                                                                       |                                                                                                    |              |
| Creat                                                                      | e Data Points                                                                         |                |                  |                                                         |                 |                                                                       |                                                                                                    |              |
| Creat                                                                      | e Data Points                                                                         | <u> </u>       |                  |                                                         |                 |                                                                       |                                                                                                    |              |
| Creat                                                                      | e Data Points                                                                         |                |                  |                                                         |                 |                                                                       |                                                                                                    |              |
| Creat                                                                      | e Data Points                                                                         |                |                  | v                                                       |                 | Type                                                                  | v=f(x) (2D)                                                                                                   |              |
| Creat                                                                      | e Data Points                                                                         |                |                  | Y                                                       |                 | Туре                                                                  | y=f(x) (2D)                                                                                                   | •            |
| Creat                                                                      | e Data Points                                                                         |                |                  | <b>Y</b><br>120                                         |                 | Type<br>View as                                                       | y=f(x) (2D)<br>Tabular Data                                                                                   | 2            |
| Creat/<br>X<br>1 0<br>2 10                                                 | e Data Points                                                                         |                |                  | <b>Y</b><br>120<br>70                                   |                 | Type<br>View as                                                       | y=f(x) (2D)<br>Tabular Data<br>extrapolation                                                                  | •            |
| Creat                                                                      | e Data Points                                                                         |                |                  | <b>Y</b><br>120<br>70                                   |                 | Type<br>View as<br>┌──Linear                                          | y=f(x) (2D)<br>Tabular Data<br>extrapolation                                                                  | •            |
| Creat                                                                      | e Data Points<br>00<br>00<br>00                                                       |                |                  | <b>Y</b><br>120<br>70<br>50<br>30                       |                 | Type<br>View as<br>┌─ Linear                                          | y=f(x) (2D)<br>Tabular Data<br>extrapolation                                                                  | •            |
| X<br>1 0<br>2 10<br>3 20<br>4 30<br>5 40                                   | e Data Points<br>00<br>00<br>00<br>00                                                 |                |                  | <b>Y</b><br>120<br>70<br>50<br>30<br>20                 |                 | Type<br>View as<br>┌─ Linear                                          | y=f(x) (2D)<br>Tabular Data<br>extrapolation                                                                  | •            |
| X<br>1 0<br>2 10<br>3 20<br>4 30<br>5 40<br>6 50                           | e Data Points<br>00<br>00<br>00<br>00<br>00<br>00                                     |                |                  | <b>Y</b><br>120<br>70<br>50<br>30<br>20<br>10           |                 | Type<br>View as<br>I™ Linear                                          | y=f(x) (2D)<br>Tabular Data<br>extrapolation                                                                  | -            |
| X<br>1 0<br>2 10<br>3 20<br>4 30<br>5 40<br>6 50<br>7 60                   | e Data Points 00 00 00 00 00 00 00 00 00 00 00 00 00                                  |                |                  | <b>Y</b><br>120<br>70<br>50<br>30<br>20<br>10<br>5      |                 | Type<br>View as<br>IT Linear                                          | y=f(x) (2D)<br>Tabular Data<br>extrapolation                                                                  |              |
| X<br>1 0<br>2 10<br>3 20<br>4 30<br>5 40<br>6 50<br>7 60<br>8 70           | e Data Points 00 00 00 00 00 00 00 00 00 00 00 00 00                                  |                |                  | Y<br>120<br>70<br>50<br>30<br>20<br>10<br>5<br>0        |                 | Type<br>View as                                                       | y=f(x) (2D)<br>Tabular Data<br>extrapolation                                                                  | •<br>•       |
| X<br>1 0<br>2 10<br>3 20<br>4 30<br>5 40<br>6 50<br>7 60<br>8 70           | e Data Points<br>00<br>00<br>00<br>00<br>00<br>00<br>00<br>00<br>00<br>00<br>00<br>00 |                |                  | <b>Y</b><br>120<br>70<br>50<br>30<br>20<br>10<br>5<br>0 |                 | Type<br>View as<br>Linear                                             | y=f(x) (2D)<br>Tabular Data<br>extrapolation<br>row to X and Y d<br>row to X and Y d                          | iata<br>jata |
| Creat<br>X<br>1 0<br>2 10<br>3 20<br>4 30<br>5 40<br>6 50<br>7 60<br>8 70  | 00<br>00<br>00<br>00<br>00<br>00<br>00<br>00<br>00<br>00<br>00<br>00<br>00            |                |                  | Y<br>120<br>70<br>50<br>30<br>20<br>10<br>5<br>0        |                 | Type<br>View as<br>└ Linear                                           | y=f(x) (2D)<br>Tabular Data<br>extrapolation<br>row to X and Y d<br>row to X and Y d                          | iata<br>jata |
| Creat<br>X<br>1 0<br>2 10<br>3 20<br>4 30<br>5 40<br>6 50<br>7 60<br>8 70  | 00<br>00<br>00<br>00<br>00<br>00<br>00<br>00<br>00<br>00<br>00<br>00                  |                |                  | Y<br>120<br>70<br>50<br>30<br>20<br>10<br>5<br>5        |                 | Type<br>View as<br>Linear<br>Append<br>Prepend<br>Insert R            | y=f(x) (2D)<br>Tabular Data<br>extrapolation<br>row to X and Y d<br>row to X and Y d                          | iata<br>jata |
| Create<br>X<br>1 0<br>2 10<br>3 20<br>4 30<br>5 40<br>6 50<br>7 60<br>8 70 | e Data Points<br>00<br>00<br>00<br>00<br>00<br>00<br>00<br>00<br>00                   |                |                  | Y<br>120<br>70<br>50<br>30<br>20<br>10<br>5<br>0        |                 | Type<br>View as<br>Linear<br>Append<br>Prepend<br>Insert R            | y=f(x) (2D)<br>Tabular Data<br>extrapolation<br>row to X and Y d<br>row to X and Y d                          | tata         |
| Creat<br>X<br>1 0<br>2 10<br>3 20<br>4 30<br>5 40<br>6 50<br>7 60<br>8 70  | e Data Points<br>00<br>00<br>00<br>00<br>00<br>00<br>00<br>00<br>00                   |                |                  | Y<br>120<br>70<br>50<br>30<br>20<br>10<br>5<br>0        |                 | Type<br>View as<br>Linear<br>Append<br>Prepend<br>Insert R<br>Remo    | y=f(x) (2D)<br>Tabular Data<br>extrapolation<br>row to X and Y d<br>row to X and Y d<br>tow After<br>we Row   | iata         |
| Creat<br>X<br>1 0<br>2 10<br>3 20<br>4 30<br>5 40<br>6 50<br>7 60<br>8 70  | e Data Points 00 00 00 00 00 00 00 00 00 00 00 00 00                                  |                |                  | Y<br>120<br>70<br>50<br>30<br>20<br>10<br>5<br>0        |                 | Type<br>View as<br>I Linear<br>Append<br>Prepend<br>Insert R<br>Remo  | y=f(x) (2D)<br>Tabular Data<br>extrapolation<br>row to X and Y of<br>row to X and Y of<br>tow After<br>we Row | iata<br>data |
| Creat<br>X<br>1 0<br>2 10<br>3 20<br>4 30<br>5 40<br>6 50<br>7 60<br>8 70  | e Data Points 00 00 00 00 00 00 00 00 00 00 00 00 00                                  |                |                  | <b>Y</b><br>120<br>70<br>50<br>30<br>20<br>10<br>5<br>0 |                 | Type<br>View as<br>I Linear<br>Append<br>Prepend<br>Insert R<br>Remo  | y=f(x) (2D)<br>Tabular Data<br>extrapolation<br>row to X and Y d<br>row to X and Y d<br>tow After<br>we Row   | lata<br>data |
| Creat<br>X<br>1 0<br>2 10<br>3 20<br>4 30<br>5 40<br>6 50<br>7 60<br>8 70  | e Data Points 00 00 00 00 00 00 00 00 00 00 00 00 00                                  |                |                  | <b>Y</b><br>120<br>70<br>50<br>30<br>20<br>10<br>5<br>0 |                 | Type<br>View as<br>IT Linear<br>Append<br>Prepend<br>Insert R<br>Remo | y=f(x) (2D)<br>Tabular Data<br>extrapolation<br>row to X and Y d<br>row to X and Y d<br>row After<br>ve Row   | iata<br>data |
| Creat                                                                      | e Data Points 00 00 00 00 00 00 00 00 00 00 00 00 00                                  |                |                  | <b>Y</b><br>120<br>70<br>50<br>30<br>20<br>10<br>5<br>0 |                 | Type<br>View as<br>I Linear<br>Prepend<br>Insert R<br>Remo            | y=f(x) (2D)<br>Tabular Data<br>extrapolation<br>row to X and Y d<br>row to X and Y d<br>tow After<br>we Row   | iata<br>data |
| Creat:<br>X<br>1 0<br>2 10<br>3 20<br>4 30<br>5 40<br>6 50<br>7 60<br>8 70 | e Data Points 00 00 00 00 00 00 00 00 00 00 00 00 00                                  |                |                  | Y 120 70 50 30 20 10 5 0                                |                 | Type<br>View as<br>Linear<br>Append<br>Prepend<br>Insert R<br>Remo    | y=f(x) (2D)<br>Tabular Data<br>extrapolation<br>row to X and Y d<br>row to X and Y d<br>tow After             | iata<br>jata |

11. In the Inputs page select Create\_Data\_Points options and accept the default values. Click Next.

12. Accept the default values in the next page (Motor Output) and click Finish.

| Create Motor |                |   |        |               |                   |       |
|--------------|----------------|---|--------|---------------|-------------------|-------|
| Step 6 of 6  |                |   |        |               |                   |       |
| •            | Motor Geometry | ٠ | Inputs | ٠             | Motor Output      | •     |
| Multiply     | Scale Factor   | • |        |               |                   |       |
| Scale Factor | 1.0            | - |        |               |                   |       |
|              |                |   |        |               |                   |       |
| 🗕 🖬          |                |   |        | < <u>B</u> ac | ck <u>E</u> inish | Close |

# Simulation

Simulate your model for 25 seconds at 2500 steps by clicking the **Interactive Simulation** icon from the **Simulate** container on the **Simulation** tab, entering the values shown below and clicking the **Start Simulation** button.

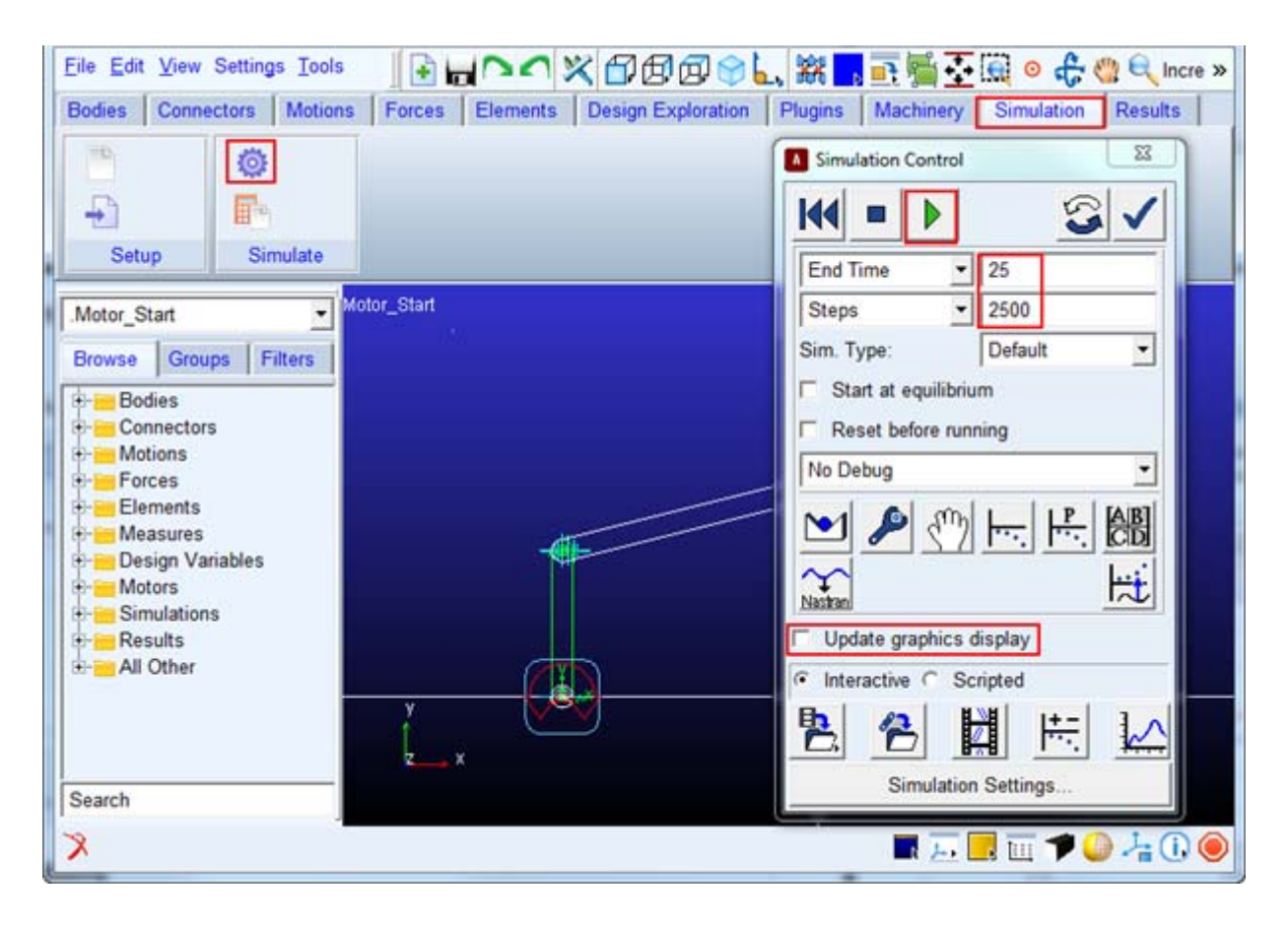

#### Adams/PostProcessor Results

1. Switch to PostProcessor by clicking plotting icon from the Simulation Control.

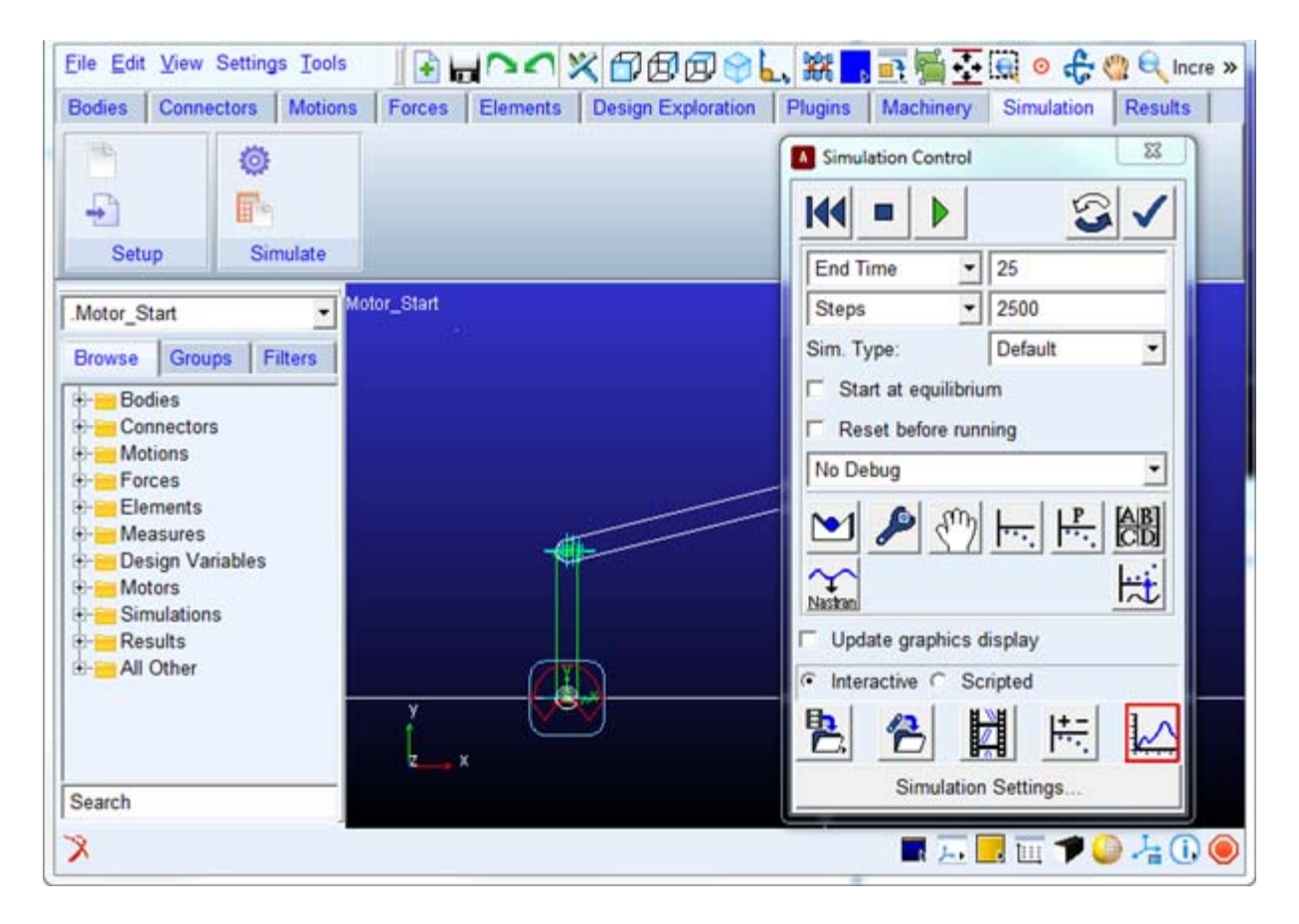

| mulation                                   | Filter R                                                                                                    | equest                                        | Component                             | □ Surf                                                |
|--------------------------------------------|----------------------------------------------------------------------------------------------------|-----------------------------------------------|---------------------------------------|-------------------------------------------------------|
| Last_Sun                                   | (2013 displaceme -                                                                                                    | motor_1 (Resset Container                     | ) Notor_rpm                           | Add Curves                                            |
|                                            | accelerati                                                                                                    | motor_req                                     | Power                                 | Add Curves To Curren                                  |
|                                            | force                                                                                                    |                                               | Rotor_Angle                           | Clear Plot                                            |
|                                            | user defir                                                                                                    |                                               | Angular_Acceleration                  | Independent Axis:                                     |
|                                            | 11                                                                                                    |                                               |                                       | C Time C Data                                         |
|                                            | 2                                                                                                    |                                               |                                       |                                                       |
| urce Requests                              |                                                                                                    |                                               |                                       |                                                       |
| tor It                                     |                                                                                                    |                                               |                                       |                                                       |
| uer                                        | 4 14                                                                                                    |                                               | •                                     |                                                       |
| iter                                       |                                                                                                    |                                               | <b>)</b>                              | _ /                                                   |
| Independent A                              | is Browser                                                                                                    | 1]                                            |                                       |                                                       |
| Independent Av                             | is Browser<br>Filter                                                                                                    | Request                                       | Come                                  | ponent                                                |
| Independent Av                             | is Browser<br>Filter                                                                                                    | Request                                       | Comp                                  | ponent                                                |
| Independent Av<br>Simulation<br>+ Last_Run | is Browser<br>Filter                                                                                                    | Request<br>- motor_1 (Resset Con              | Lainer ) Koto<br>Moto                 | onent<br>z_torque                                     |
| Independent Av<br>Simulation<br>+ Last_Run | Filter<br>(2)<br>displacement<br>velocity<br>acceleration                                                                                                    | Request<br>- motor_1 (Resset Con<br>motor_req | Lainer ) Moto<br>Powe                 | ponent<br>z_torque<br>z                               |
| Independent Au<br>Simulation<br>+ Tast_Pun | Filter<br>Carlos Browser<br>Filter<br>Carlos Browser<br>Carlos Browser | Request<br>- motor_1 (Resset Con<br>motor_req | Lainer ) Moto<br>Roto<br>Roto         | ponent<br>r_tpn<br>r_torque<br>r<br>r_Angle           |
| Independent Av<br>Simulation               | Filter<br>Filter<br>Carl displacement<br>velocity<br>acceleration<br>force<br>user defined                                                                                                    | Request<br>- motor_1 (Resset Con<br>motor_req | tainer ) Koto<br>Roto<br>Angu         | r_torque<br>r_torque<br>r_tagle<br>lar_Acceleration   |
| Independent Av<br>Simulation<br>+ Case Run | Filter<br>Filter<br>Construction<br>force<br>user defined                                                                                                    | Request<br>- motor_1 (Resset Con<br>motor_req | Lainer ) Koto<br>Roto<br>Roto<br>Angu | r_torque<br>r_torque<br>r_t_Angle<br>lar_Acceleration |
| Independent Av<br>Simulation<br>+ Last_Run | Sis Browser<br>Filter<br>Gisplacement<br>velocity<br>acceleration<br>force<br>user defined                                                                                                    | Request<br>- motor_1 (Resset Con<br>motor_req | Lainer ) Koto<br>Roto<br>Angu         | r torque<br>r_torque<br>r_Angle<br>llar_Acceleration  |

2. In the Post Processor, Select the **Motor\_rpm** as data for independent axis as shown below.

3. Select the items highlighted in blue below and then by clicking **Add Curves** button to plot the motor rpm vs torque.

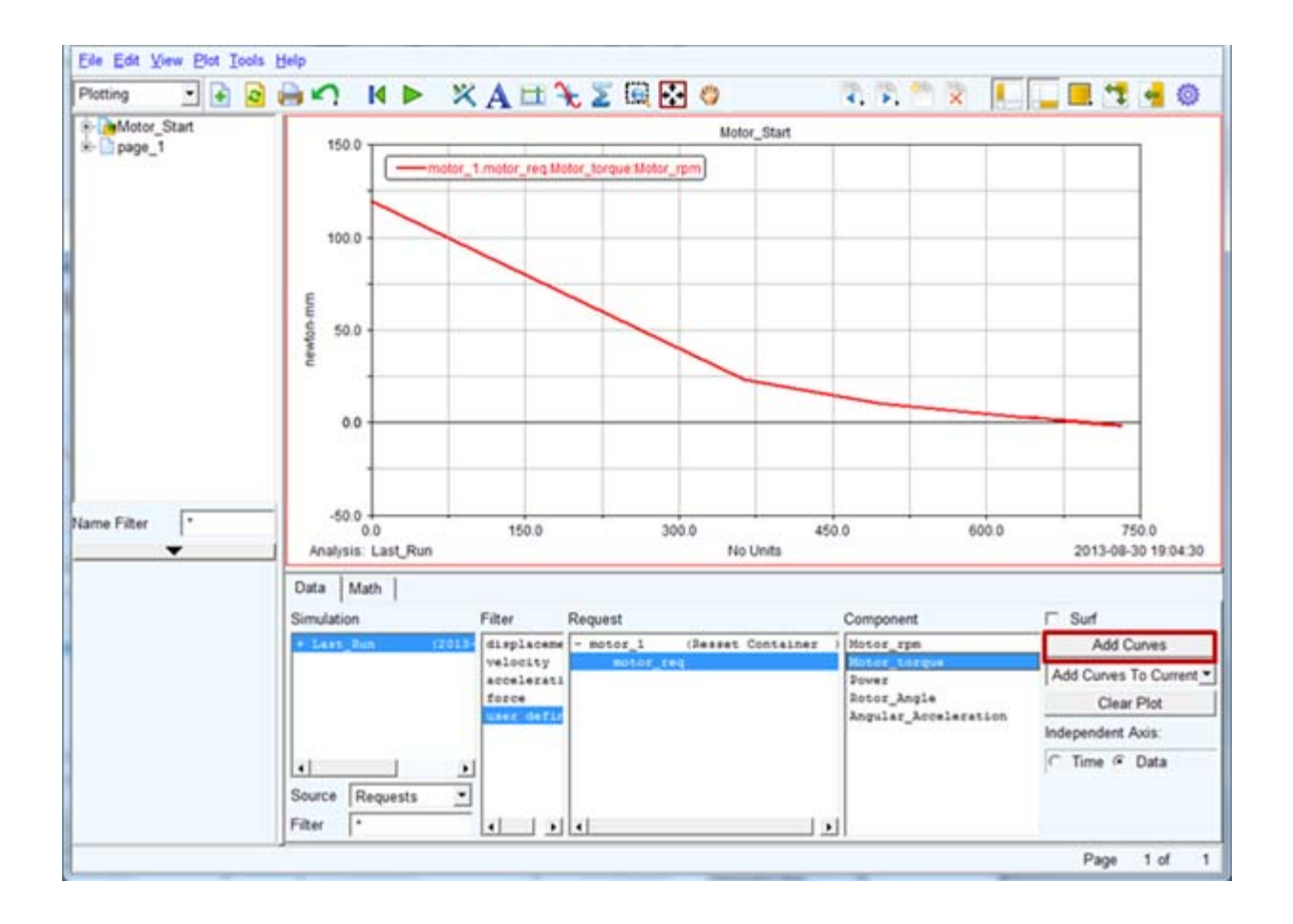

# Analytical

The Adams/Machinery Motor module provides for the modeling of motor systems within the Adams/View environment. It supports multiple modeling methodology options including an analytical modeling method which supports multiple motor types: DC, AC Synchronous, DC Brushless and Stepper. This example shows how to create a motor of type DC of method analytical from the minimal set of input parameters.

This chapter includes the following sections:

- What You Will Create
- Analytical Method Motor Model
- Simulation
- Adams/PostProcessor Results

#### What You Will Create

You will model a motor consisting of two parts (Stator and Rotor) with simple geometry. The stator and rotor will be attached to the ground and crank (Input) respectively. The crank is connected with a revolute joint and a spherical joint to the ground and connecting rod respectively. The connecting rod is connected to the rocker via a universal joint. The rocker is connected to ground via a revolute joint. The crank will be driven by the motor whose torque is defined by an analytical, equation-based calculation.

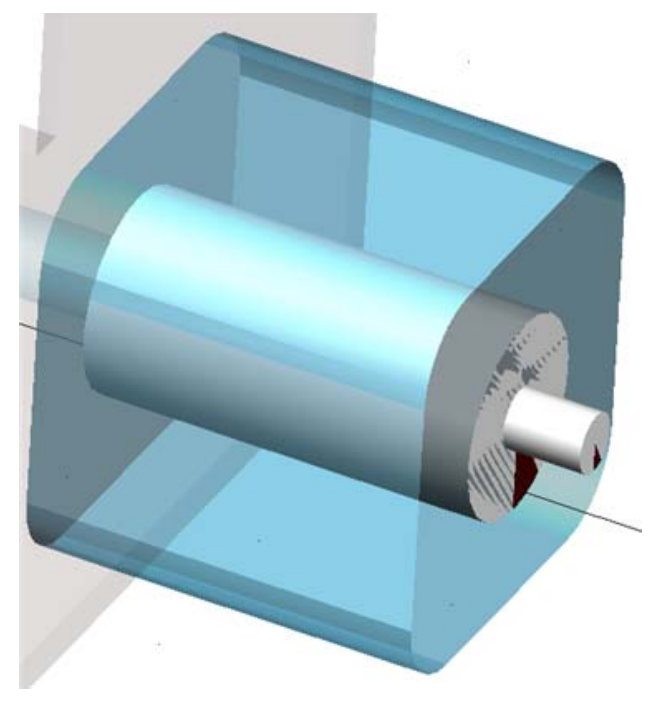

Figure 2 Motor Model

#### **Analytical Method Motor Model**

- 1. Start Adams 2013.2  $\rightarrow$  AView  $\rightarrow$  Adams View.
- 2. From the welcome screen click **Existing Model**.

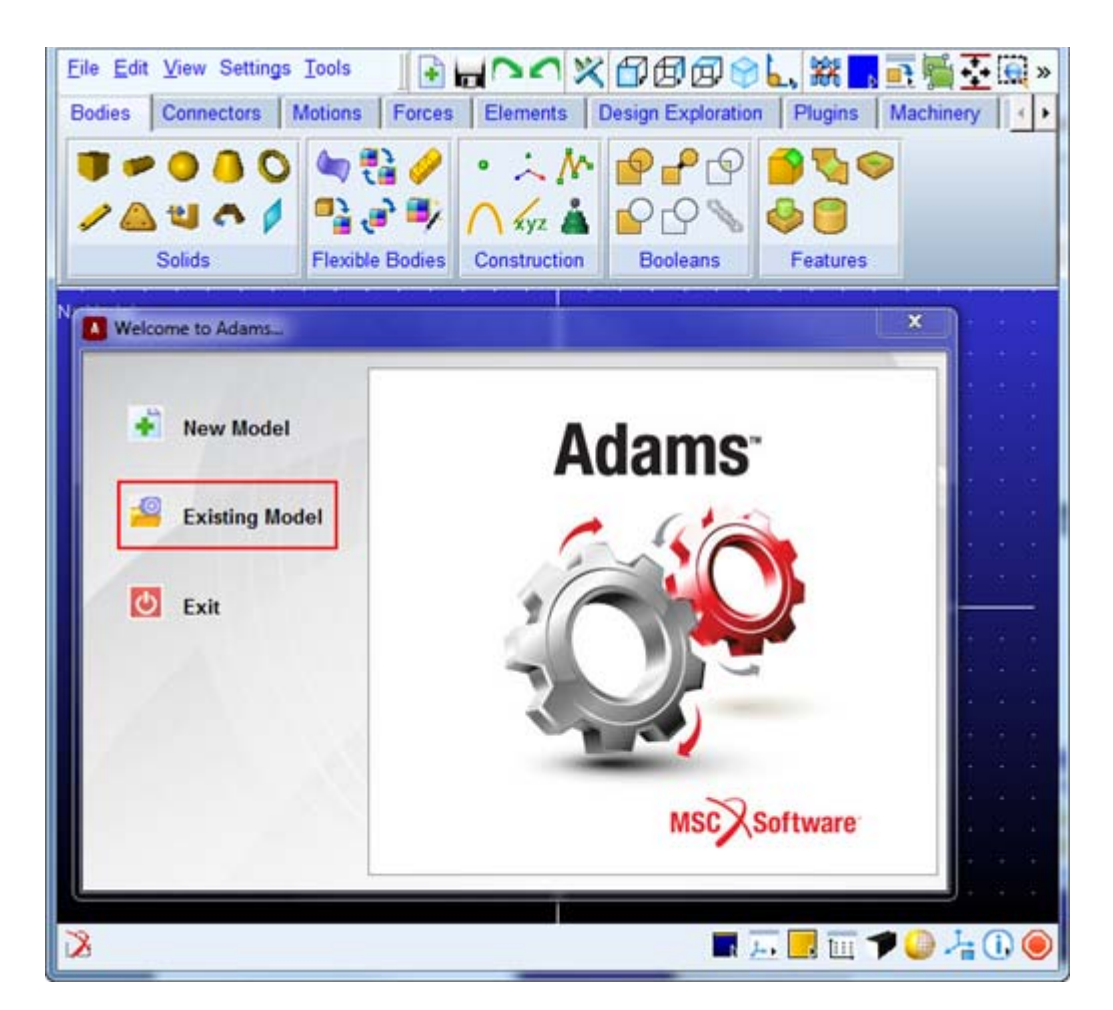

 Open the model Motor\_Start.cmd from the installation directory. For example, Windows 64 examples files placed in the below location: C:\MSC.Software\Adams\_x64\2013.2\amachinery\example\motor\Motor\_Start.cmd.

**Tip:** Copy the example files folder and place it outside the working directory. Doing this, you can avoid having the working directory inside the Adams install folders.

|                   | Open an Existing Model                  |   |
|-------------------|-----------------------------------------|---|
| File Name         | s\Motor_Start.cmd                       |   |
|                   | Use File Directory as Working Directory |   |
| Working Directory | C:\                                     |   |
|                   |                                         |   |
| Echo Command      | ls                                      |   |
| ☐ Update Screen   |                                         |   |
| Display Model     | Jpon Completion                         |   |
| On Error:         |                                         |   |
| C Continue Com    | nand · Ignore Command · Abort File      |   |
|                   |                                         | - |

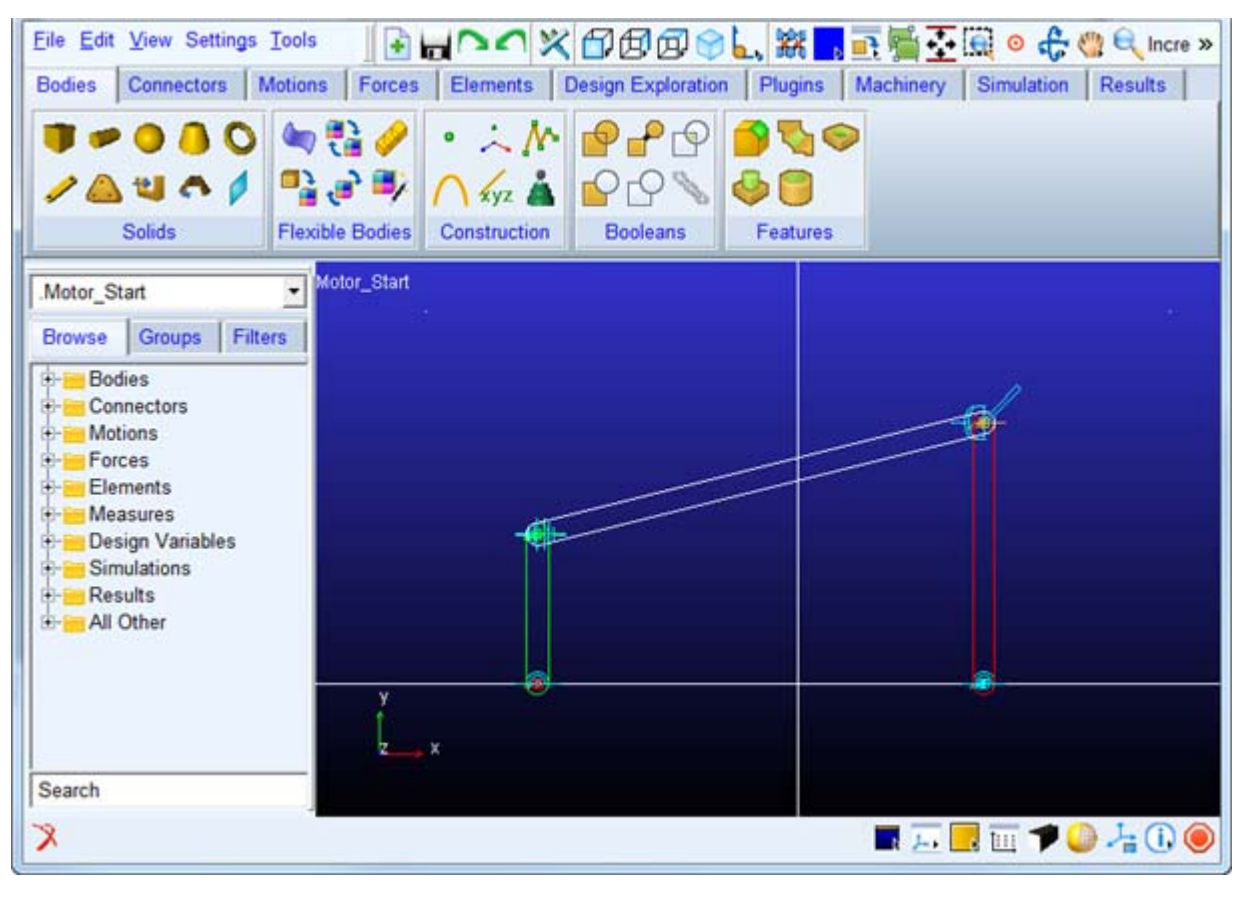

4. The imported model will look like the one shown below.

- a. It has:
  - · Crank geometry connected with revolute and spherical joint with ground and connecting rod
  - Connecting rod is connected to rocker with universal joint
  - Rocker is connected to ground with revolute joint
- 5. Click the Machinery tab on the Adams/View ribbon.

6. From the Motor container, click the icon for Create Motor icon.

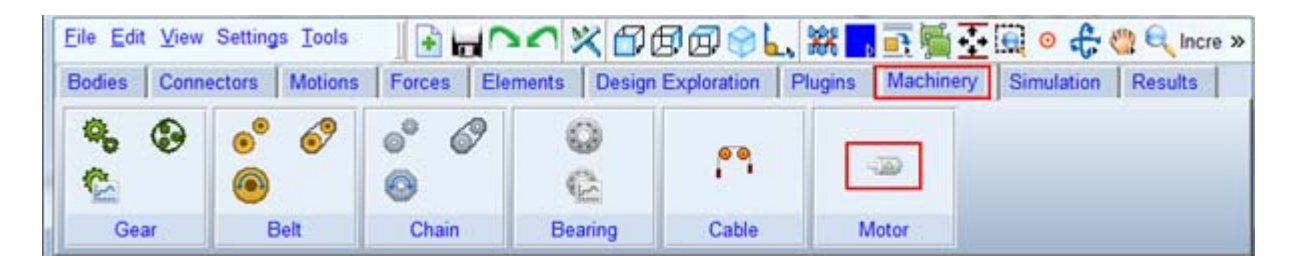

7. The motor creation wizard will launch. On the first page (Method) select Analytical from the Method option menu and click Next.

| ep 1 of 6 |                                 |                              |                           |                 |                   |  |
|-----------|---------------------------------|------------------------------|---------------------------|-----------------|-------------------|--|
| 4         | Method                          | •                            | Motor Type                | •               | Motor Connections |  |
| Method    | Analytical                      | •                            |                           |                 |                   |  |
|           | Motor torque is selected on the | defined by equ<br>next page. | ation sets specific to th | ne type of moto | r                 |  |
|           |                                 |                              |                           |                 |                   |  |

8. The motor creation wizard will launch. On the next page (**Type**) select **DC** from the **Type** option menu and click **Next**.

| ep 2 of 6  |                                                     |                                                     |                                                                           |                                |                                |       |
|------------|-----------------------------------------------------|-----------------------------------------------------|---------------------------------------------------------------------------|--------------------------------|--------------------------------|-------|
| 4          | Method                                              | ٠                                                   | Motor Type                                                                | ٠                              | Motor Connections              |       |
| Motor Type | DC                                                  | •                                                   |                                                                           |                                |                                |       |
| 0          | The DC motor i<br>source, current<br>type DC motors | s a mechanica<br>t in the rotor is<br>can be repres | Illy commutated motor<br>switched by the comm<br>sented with this option. | Powered by a<br>utator.Both se | DC electric<br>eries and shunt |       |
| i ul       |                                                     |                                                     |                                                                           | < [                            | Back Next >                    | Close |

9. On the next page (Motor Connection) enter values for as given below (circled in Red) and click Next.

| Moto             | or Type 🔹     | Motor Connections  | • M    | otor Geometry |
|------------------|---------------|--------------------|--------|---------------|
| Motor Name       | motor_1       |                    |        |               |
| Motor            | New           | Direction          | CCW    | -             |
|                  |               |                    |        |               |
| Location         | -35,0,0.0,0.0 | Rotor Attach Part  | Crank  | Fixed •       |
| Axis Of Rotation | Global Z      | Stator Attach Part | ground | Fixed •       |
|                  | 0.0,0.0,0.0   | Force Display      | None   | Flip Geometry |

- a. Enter the values for the following fields and accept the defaults for others as shown below
  - Axis of Rotation as "Global Z".
  - Enter the values "-35.0,0.0,0.0" in mm for location.
  - Rotor attach part as "Crank" from right-mouse-button option Guesses.
  - Stator attach part as "ground" from right-mouse-button option Guesses.

10. In the **Motor Geometry**, enter the values (circled in red) as shown below and accept the default values for others and click **Next**.

| Motor Co              | nnections •       | Motor Geometry    | •              | Inputs |  |
|-----------------------|-------------------|-------------------|----------------|--------|--|
| Detailed Geo          | ometry            |                   |                |        |  |
| Rotor Length          | (1.0E-002m)       | Stator Length     | (1.0E-002m)    |        |  |
| Rotor Diameter        | (1.5E-003m)       | Stator Width      | (1.0E-002m)    |        |  |
| otor Stator           |                   |                   |                |        |  |
| fine Mass By User In  | iput              |                   |                | •      |  |
| ass (1 kg )           |                   |                   |                |        |  |
| Ixx (1E-005(kg-m**2)) |                   |                   | Off-Diagonal T | erms   |  |
|                       | lyy (1E-005(kg-m* | *2))              |                |        |  |
|                       |                   | Izz (1E-005(kg-m* | **2))          |        |  |
|                       |                   |                   |                |        |  |
|                       |                   |                   |                |        |  |
|                       |                   |                   |                |        |  |

11. In the **Inputs** page modify the source voltage to **110**, the number of conductors to **200** and accept the default values for others. Click **Next**.

| 4             | Motor Geometry | • | Inputs •                   | Motor Output |  |
|---------------|----------------|---|----------------------------|--------------|--|
| No. of Conduc | ctors 200      |   | Armature Resistance (Ohms) | 0.35         |  |
| Iux Per Pole  | (Wb) 0.025     |   | No. of Poles               | 4            |  |
| Source Voltag | ge (V) 110     |   |                            | Shunt        |  |
| No. of Paths  | 2              | _ |                            |              |  |

12. Accept the default values in the next page (Motor Output) and click Finish.

|              | Motor Geometry | • | Inputs | • | Motor Output |  |
|--------------|----------------|---|--------|---|--------------|--|
| Aultiply     | Scale Factor   | • |        |   |              |  |
| Scale Factor | 1.0            | _ |        |   |              |  |
|              |                |   |        |   |              |  |

## Simulation

Simulate your model for 1 second at 1000 steps by clicking the **Interactive Simulation** icon from the **Simulate** container on the **Simulation** tab, entering the values shown below and clicking the **Start Simulation** button.

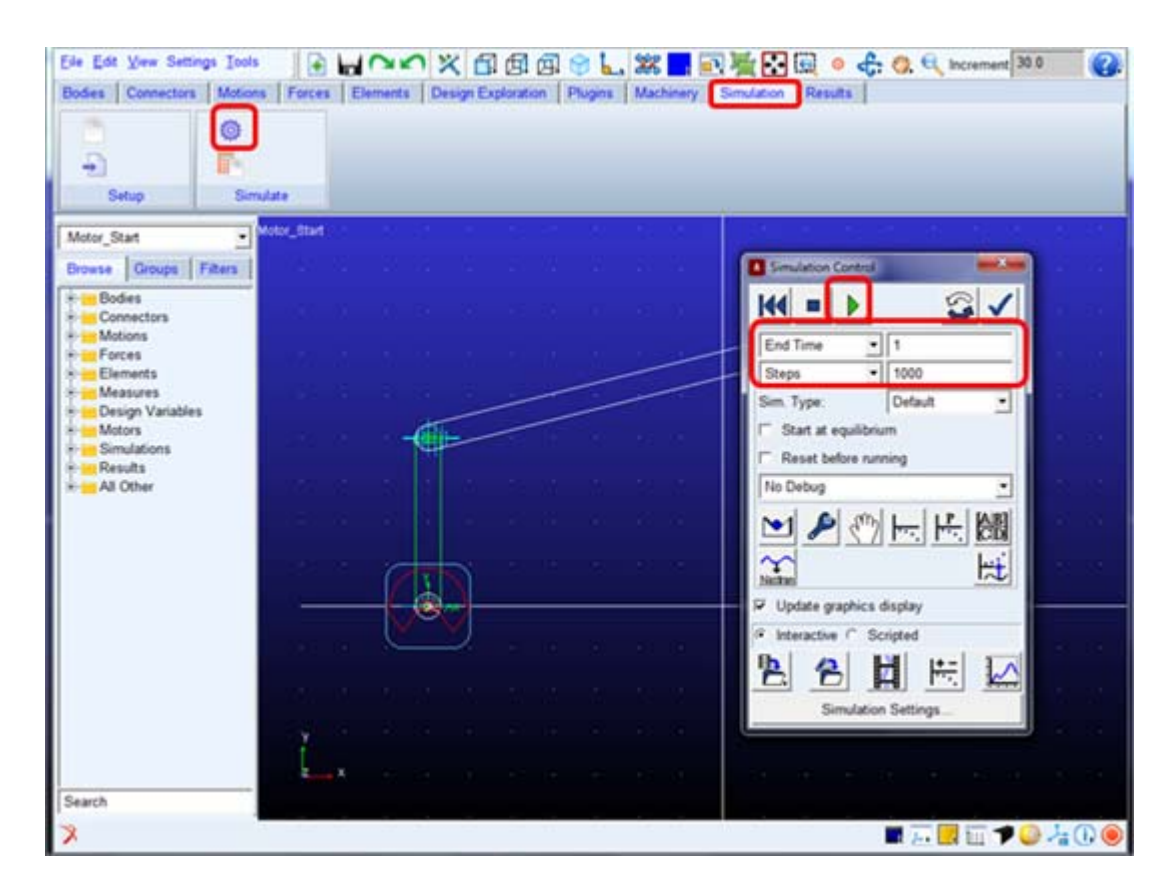

#### Adams/PostProcessor Results

1. Switch to PostProcessor by clicking plotting icon from the Simulation Control.

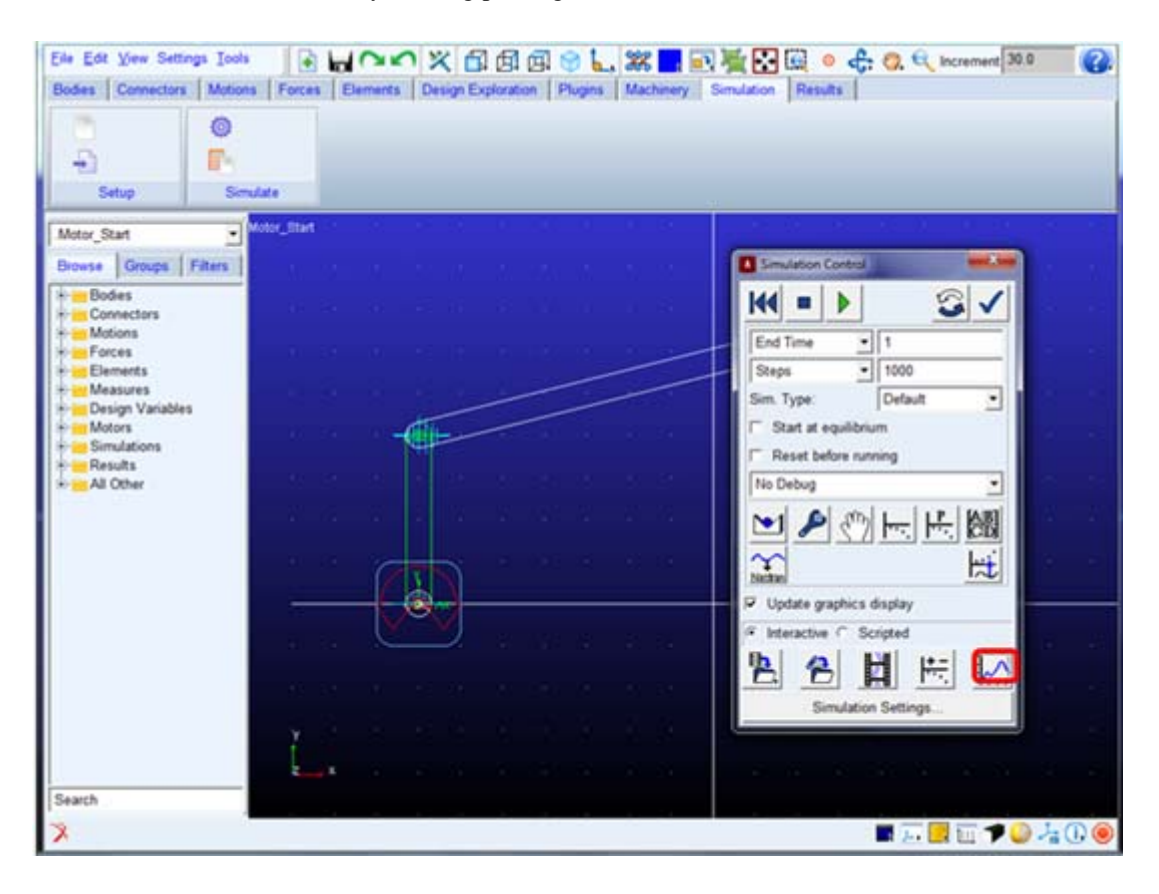

2. In the Post Processor, Select the **Motor\_rpm** as data for independent axis as shown below.

| <pre>* Last_Run [2013] displaceme - motor_1 (Reset Container)<br/>velocity<br/>scolerati<br/>force<br/>wser dofif<br/>inter *</pre>                                                                                                    | imulation          | Filter                                        | Request                     | Component                                                    | ☐ Surf                              |
|----------------------------------------------------------------------------------------------------|--------------------|-----------------------------------------------|-----------------------------|--------------------------------------------------------------|-------------------------------------|
| velocity<br>accelerati<br>force<br>user defind     motor_req_DC     Motor_torque<br>Power<br>Rotor_Angle<br>Angular_Acceleration     Add Curves To Current<br>Clear Plot<br>Independent Axis:                                                                                                    | Last_Run (2        | 012 displaceme                                | - motor_1 (Resset Container | ) Notor_spm                                                  | Add Curves                          |
| Independent Axis:<br>Time © Data<br>Page 1 of<br>Page 1 of<br>P |                    | velocity<br>accelerati<br>force<br>user defin | motor_req_DC                | Motor_torque<br>Power<br>Rotor_Angle<br>Angular_Acceleration | Add Curves To Current<br>Clear Plot |
| Independent Axis Browser       Simulation       Filter       Request       Component       * Lest_Bun       (2)       displacement       velocity       acceleration       force       user defined         * Motor_treq_DC         Page 1 of                                                                                                    | ource Requests     |                                               | 4 1                         |                                                              | C Time C Data                       |
| imulation     Filter     Request     Component       Last_Run     displacement<br>velocity<br>acceleration<br>force<br>user defined     - motor_1 (Resset Container )     Motor_rpm<br>Motor_treq                                                                                                    |                    |                                               |                             |                                                              | Page 1 of                           |
| <pre>+ Last_Run (2) displacement velocity acceleration force user defined </pre> - motor_1 (Resset Container ) Motor_rpm Motor_treq Motor_treq Power Rotor_Angle Angular_Acceleration                                                                                                    | Independent Axis B | rowser                                        |                             | 1-1-1-1                                                      |                                     |
|                                                                                                    | Independent Axis B | rowser<br>Filter                              | Request                     | Compo                                                        | nent                                |

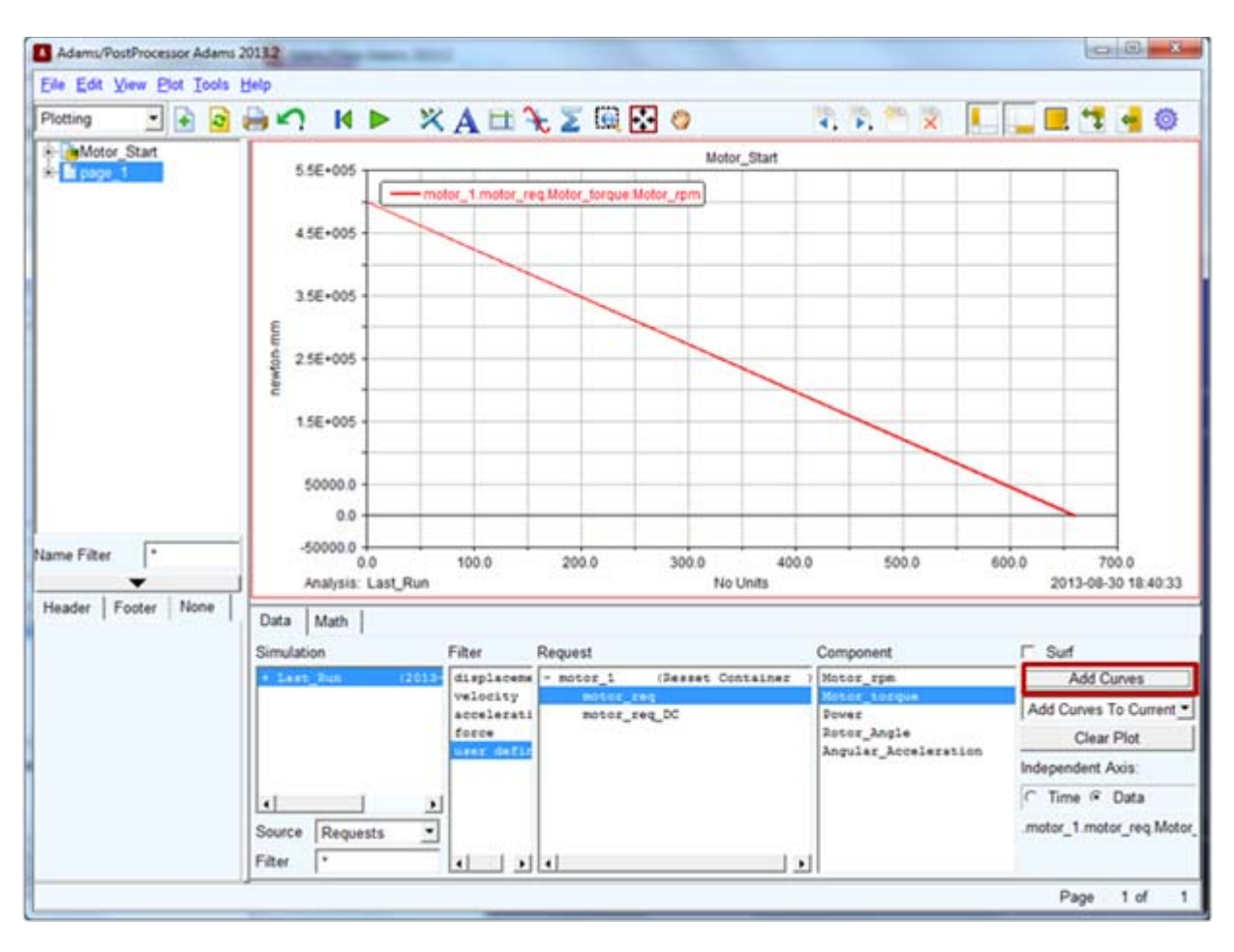

3. Select the items highlighted in blue below and then by clicking **Add Curves** button to plot the motor rpm vs torque.

# **External**

The Adams/Machinery Motor module provides for the modeling of motor systems within the Adams/View environment. It supports multiple modeling methodology options including an external modeling method. This example shows how to create a motor using the external method from the minimal set of input parameters.

This chapter includes the following sections:

- What You Will Create
- External Method Motor Model
- Simulation
- Adams/PostProcessor Results

# What You Will Create

You will model a motor consisting of two parts (Stator and Rotor) with simple geometry. The stator and rotor will be attached to the ground and crank (Input) respectively. The crank is connected with a revolute joint and a spherical joint to the ground and connecting rod respectively. The connecting rod is connected to the rocker via a universal joint. The rocker is connected to ground via a revolute joint. The crank will be driven by a prescribed torque provided via ESL (External System Library, which is a binary representation of model generated by MATLAB®) and the simulation will be carried out entirely inside Adams. The torque created in the motor will be based on this external model.

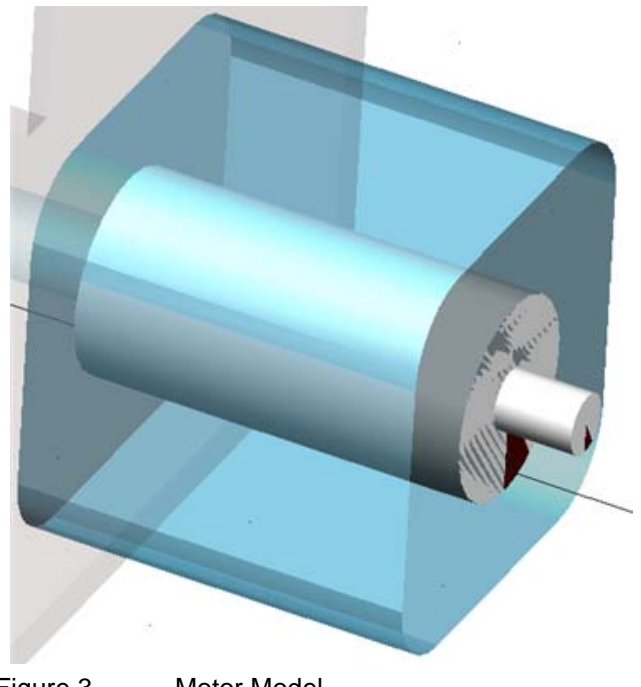

Figure 3 Motor Model

#### **External Method Motor Model**

- 1. Start Adams 2013.2  $\rightarrow$  AView  $\rightarrow$  Adams View.
- 2. From the welcome screen click **Existing Model**.

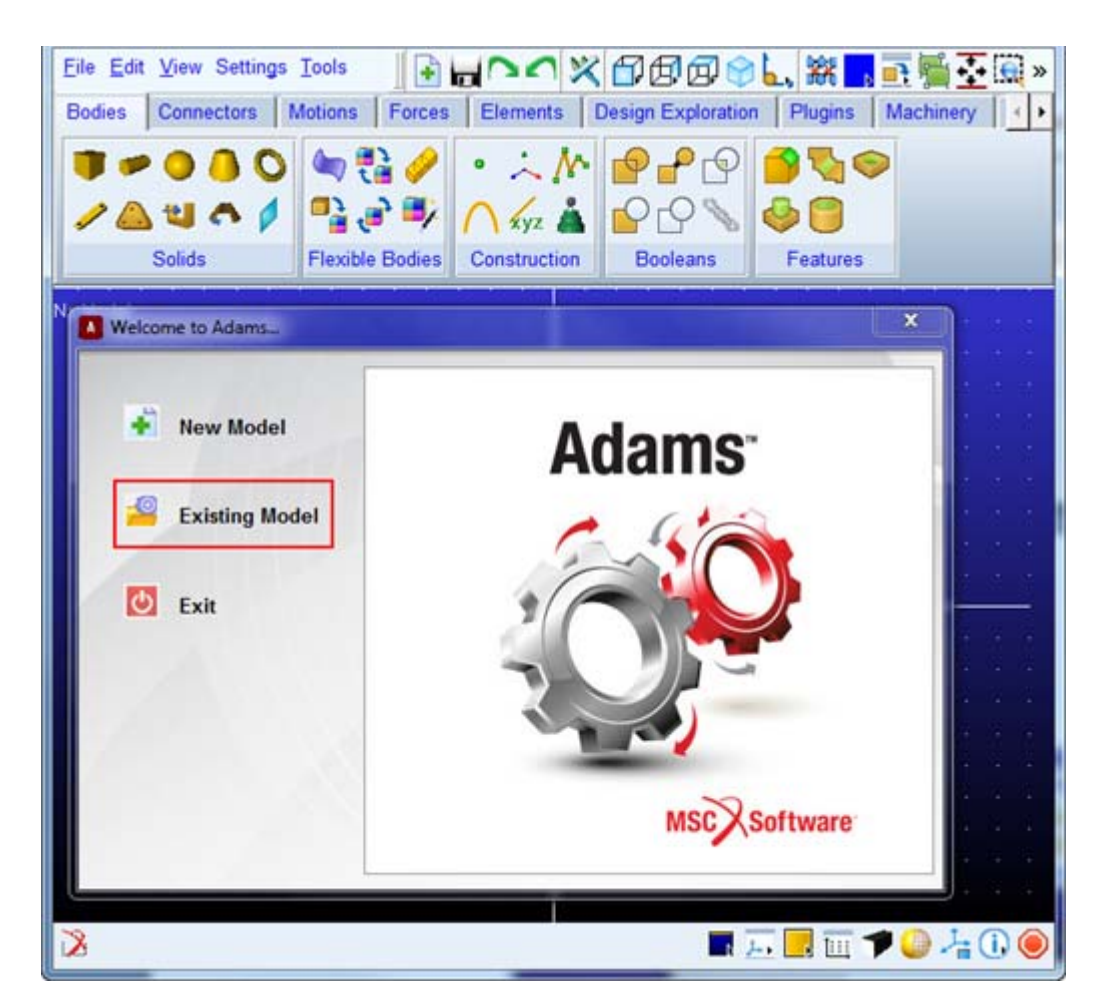

 Open the model Motor\_Start.cmd from the installation directory. For example, Windows 64 examples files placed in the below location: C:\MSC.Software\Adams\_x64\2013.2\amachinery\example\motor\Motor\_Start.cmd.

**Tip:** Copy the example files folder and place it outside the working directory. Doing this, you can avoid having the working directory inside the Adams install folders.

110 Getting Started Using Adams/Machinery External

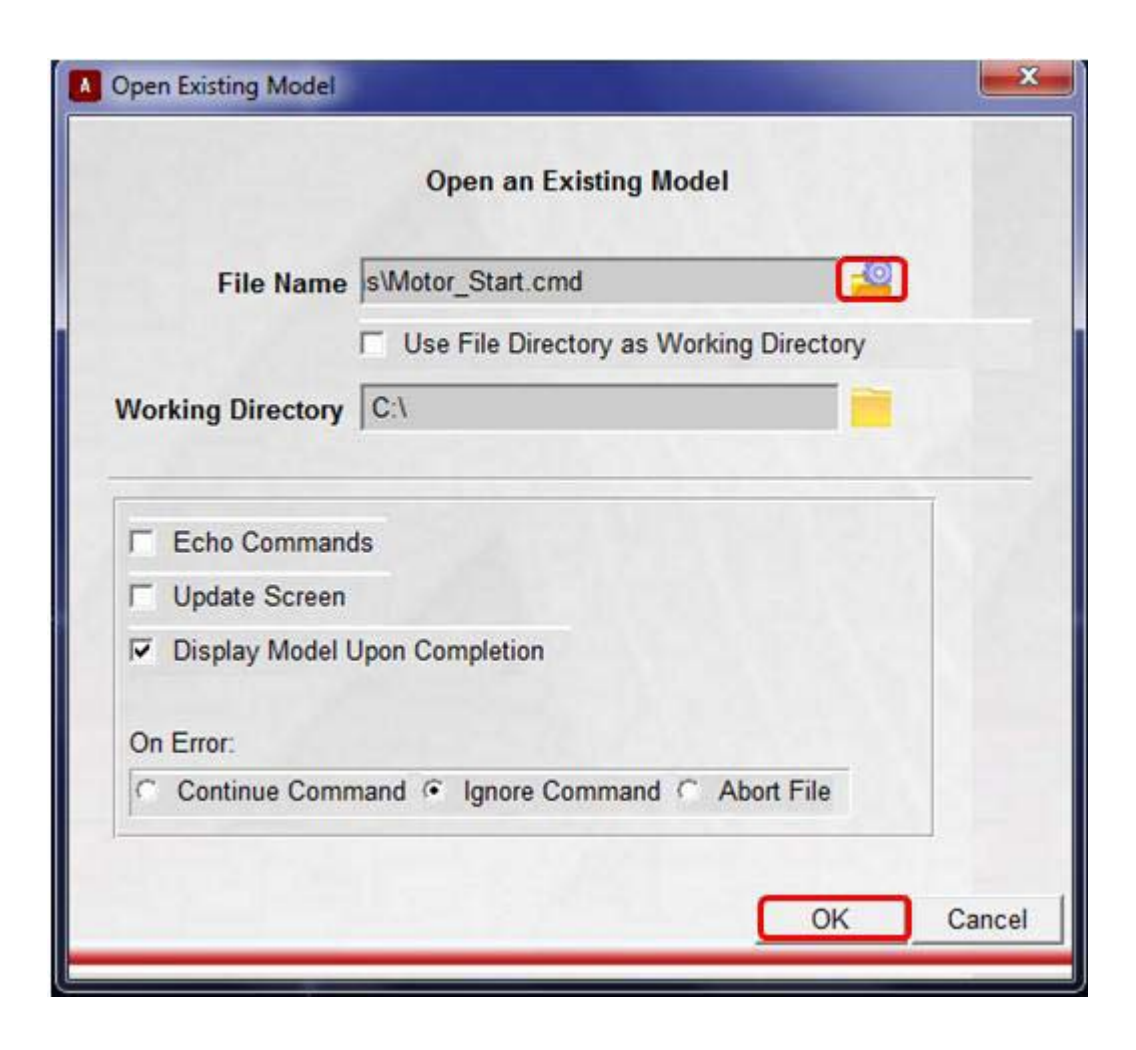

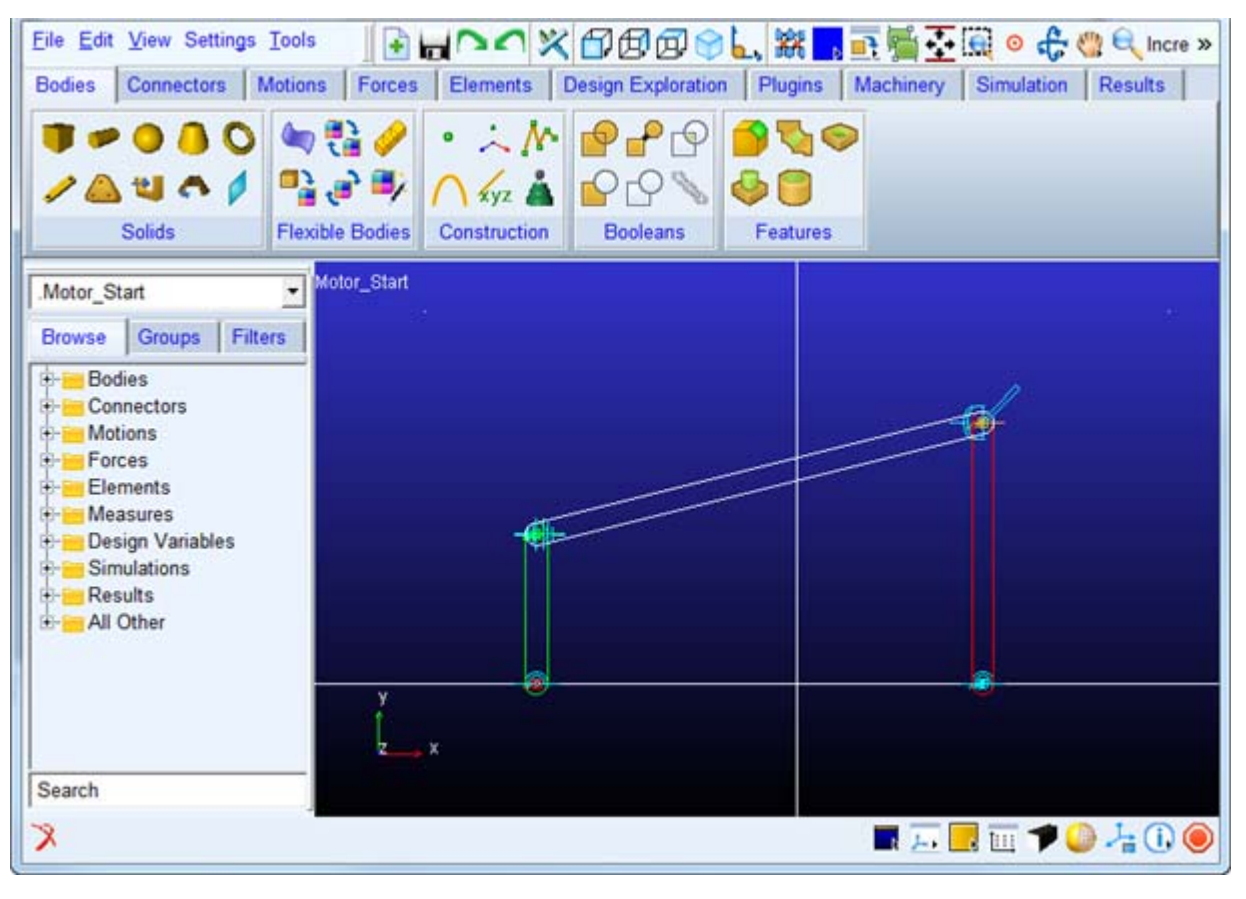

4. The imported model will look like the one shown below.

- a. It has:
  - Crank geometry connected with revolute and spherical joint with ground and connecting rod
  - Connecting rod is connected to rocker with universal joint
  - Rocker is connected to ground with revolute joint
- 5. Click the **Machinery** tab on the Adams/View ribbon.

6. From the Motor container, click the icon for Create Motor icon.

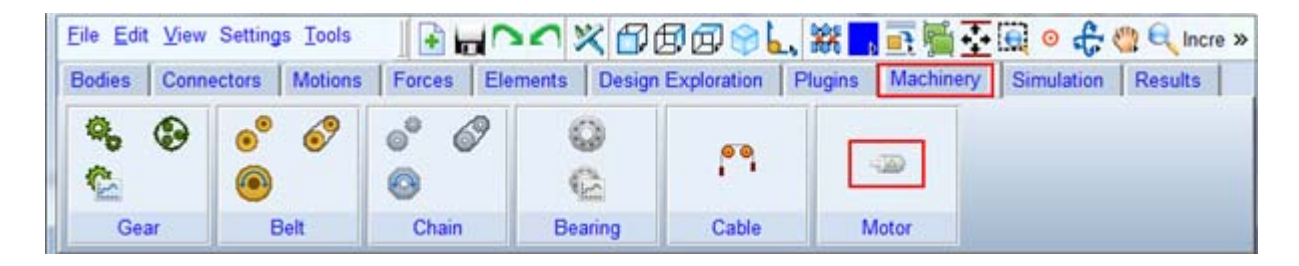

7. The motor creation wizard will launch. On the first page (Method) select External from the Method option menu and click Next.

| Create Motor |                                                       |                                                   |                                                               |                                 | CONTRACTOR OF                                   | ×     |
|--------------|-------------------------------------------------------|---------------------------------------------------|---------------------------------------------------------------|---------------------------------|-------------------------------------------------|-------|
| Step 1 of 6  |                                                       |                                                   |                                                               |                                 |                                                 |       |
| 4            | Method                                                | •                                                 | Motor Type                                                    | •                               | Motor Connections                               |       |
| Method       | External                                              | •                                                 |                                                               |                                 |                                                 |       |
|              | The motor is m<br>It is incorporate<br>import mode or | odeled externa<br>d into the Ada<br>co-simulation | lly in any software supp<br>ms analysis via either e<br>mode. | ported by Ada<br>external syste | a <mark>ms/Controls.</mark><br>em library (ESL) |       |
| <u></u>      |                                                       |                                                   |                                                               | <                               | Back Next >                                     | Close |

| Create Motor |                    |               |                 |   | 100               | * |
|--------------|--------------------|---------------|-----------------|---|-------------------|---|
| Step 2 of 6  |                    |               |                 |   |                   |   |
| 4            | Method             | •             | Motor Type      | • | Motor Connections |   |
|              | Torque Calculation | is based on E | xternal Method. |   |                   |   |

8. On the next page (Motor Type) click Next to proceed.

9. On the next page (Connection) enter values for as given below (circled in Red) and click Next.

| Moto             | r Type 🔹      | Motor Connections  | • M    | otor Geometry |
|------------------|---------------|--------------------|--------|---------------|
| Motor Name       | motor_1       | -                  |        |               |
| Motor            | New           | Direction          | ccw    | •             |
| Location         | -35,0,0.0,0.0 | Rotor Attach Part  | Crank  | Fixed •       |
| Axis Of Rotation | Global Z      | Stator Attach Part | ground | Fixed -       |
|                  | 0.0,0.0,0.0   | Force Display      | None   | Flip Geometry |

- a. Enter the values for the following fields and accept the defaults for others as shown below
  - Axis of Rotation as "Global Z".
  - Enter the values "-35.0,0.0,0.0" in mm for location.
  - Rotor attach part as "Crank" from right-mouse-button option Guesses.
  - Stator attach part as "ground" from right-mouse-button option Guesses.

10. In the **Motor Geometry**, enter the values (circled in red) as shown below and accept the default values for others and click **Next**.

|                       |                     |                   | 2               | 111111 |  |
|-----------------------|---------------------|-------------------|-----------------|--------|--|
| Motor Co              | nnections •         | Motor Geometry    | •               | Inputs |  |
| Detailed Geo          | ometry              |                   |                 |        |  |
| Rotor Length          | (1.0E-002m)         | Stator Length     | (1.0E-002m)     |        |  |
| Rotor Diameter        | (1.5E-003m)         | Stator Width      | (1.0E-002m)     |        |  |
| otor Stator           |                     |                   |                 |        |  |
| fine Mass By User In  | put                 |                   |                 | •      |  |
| ass (1 kg )           |                     |                   |                 |        |  |
| Ixx (1E-005(kg-m**2)) |                     | Г                 | Off-Diagonal Te | rms    |  |
|                       | lyy (1E-005(kg-m**2 | 2))               |                 |        |  |
|                       |                     | Izz (1E-005(kg-m* | **2))           |        |  |
|                       |                     |                   |                 |        |  |
|                       |                     |                   |                 |        |  |
|                       |                     |                   |                 |        |  |

11. In the **Inputs** page select **External System Library Import** option and select the **Motor\_External\_Demo.dll** created by MATLAB® via the right-mouse-button option from GUI as shown below. Click **Next**.

**Important:** Please select the *.dll* based on your platform. The *.dll* is different for all three platforms.

| reate Motor  |                  |                                          |                        |                 |                        |             |
|--------------|------------------|------------------------------------------|------------------------|-----------------|------------------------|-------------|
| p 5 of 6     |                  |                                          |                        |                 |                        |             |
| 4            | Motor Geometry   | •                                        | Inputs                 | ٠               | Motor Output           |             |
| External Me  | ethod            | <ul> <li>External Systematics</li> </ul> | em Library Import      | Co-Simulation   | ī)                     |             |
| Plant Input/ | Output           | Standard                                 | •                      |                 |                        |             |
| General Sta  | te Equation Name | motor_1_gse                              |                        |                 |                        |             |
| External Sy  | stem Library     | oftware\Adams_x                          | 64_Beta\2013_2\ama     | chinery\example | es\motor\Motor_Externa | al_Demo.dll |
|              |                  | Generate Exte                            | ernal Model Specificat | ions            | MATLAB 🔹               |             |
|              |                  |                                          |                        |                 |                        |             |

116 Getting Started Using Adams/Machinery External

| Create Motor |                |   |        |       |              |       |
|--------------|----------------|---|--------|-------|--------------|-------|
| tep 6 of 6   |                |   |        |       |              |       |
| 4            | Motor Geometry | • | Inputs | ٠     | Motor Output |       |
| Multiply     | Scale Factor   | • |        |       |              |       |
| Scale Factor | 1.0            | _ |        |       |              |       |
|              |                |   |        |       |              |       |
| I UI         |                |   |        | < Bac | k Finish     | Close |

# Simulation

Simulate your model for 1 second at 1000 steps by clicking the **Interactive Simulation** icon from the **Simulate** container on the **Simulation** tab, entering the values shown below and clicking the **Start Simulation** button.

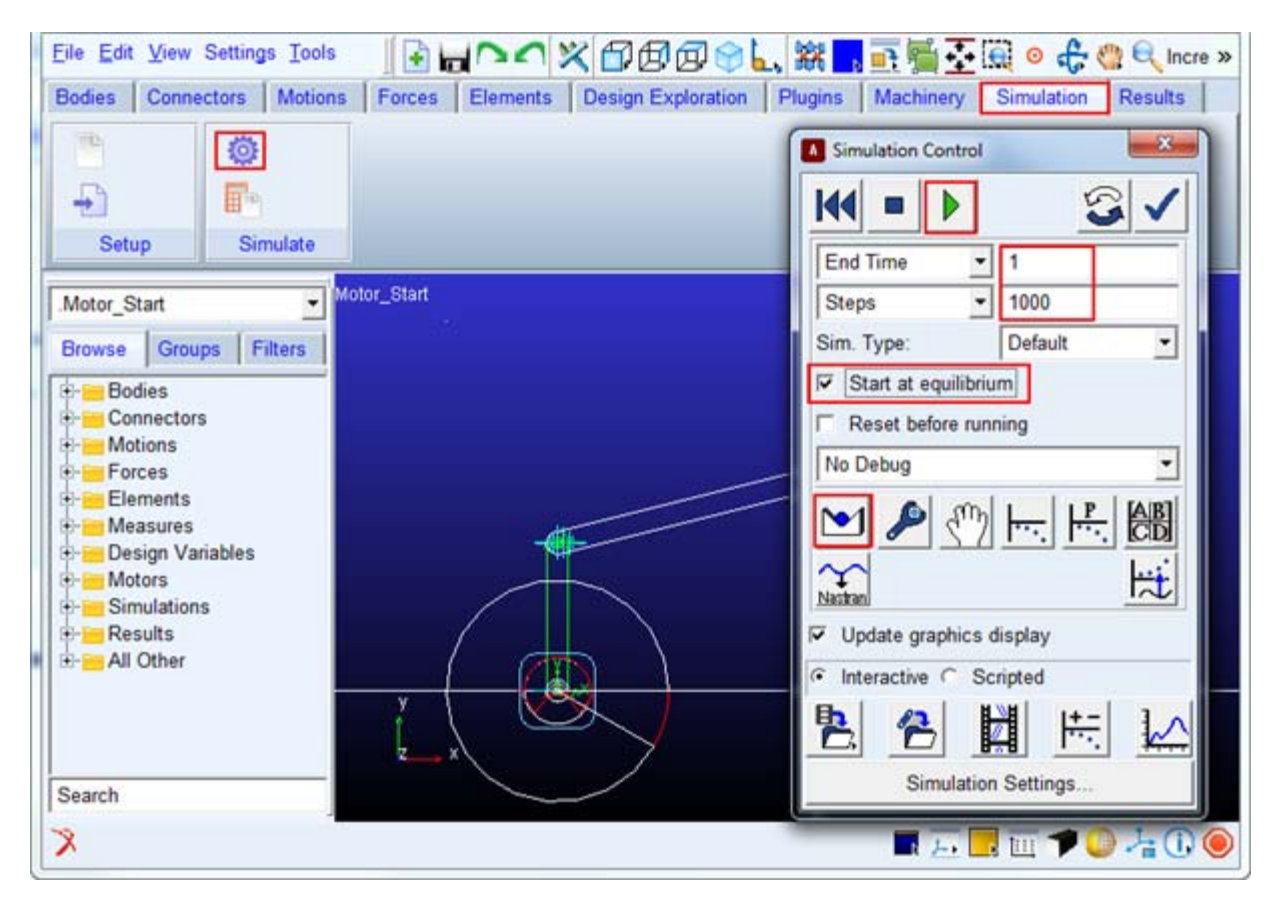

- a. Before running the simulation, do the following steps in the order mentioned below:
- Check the Start at equilibrium
- Click the Find Static Equilibrium
- Now run the simulation by clicking **Start Simulation Button**

#### Adams/PostProcessor Results

1. Switch to PostProcessor by clicking plotting icon from the Simulation Control.

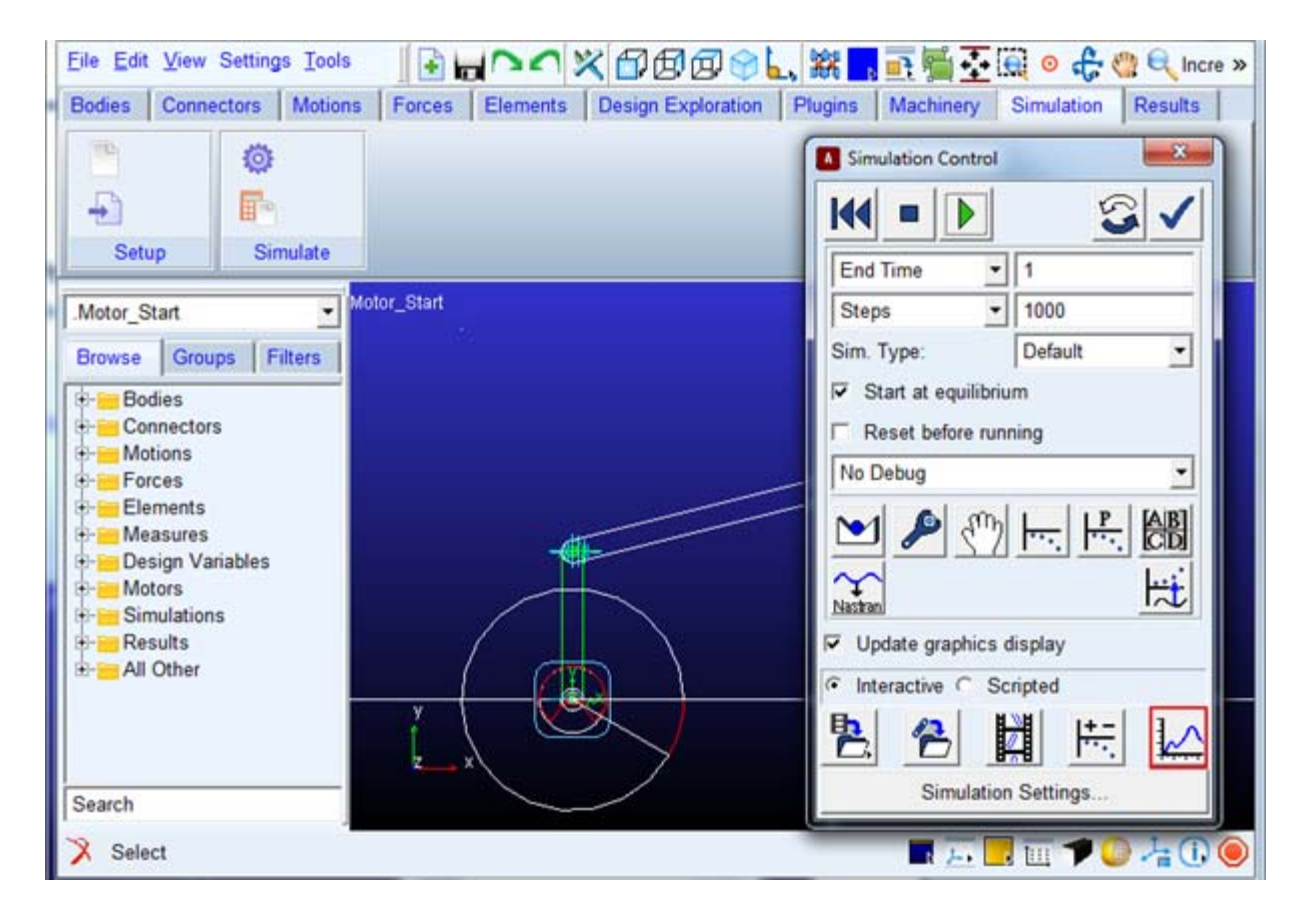

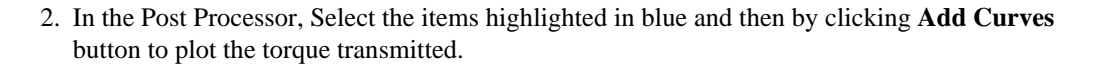

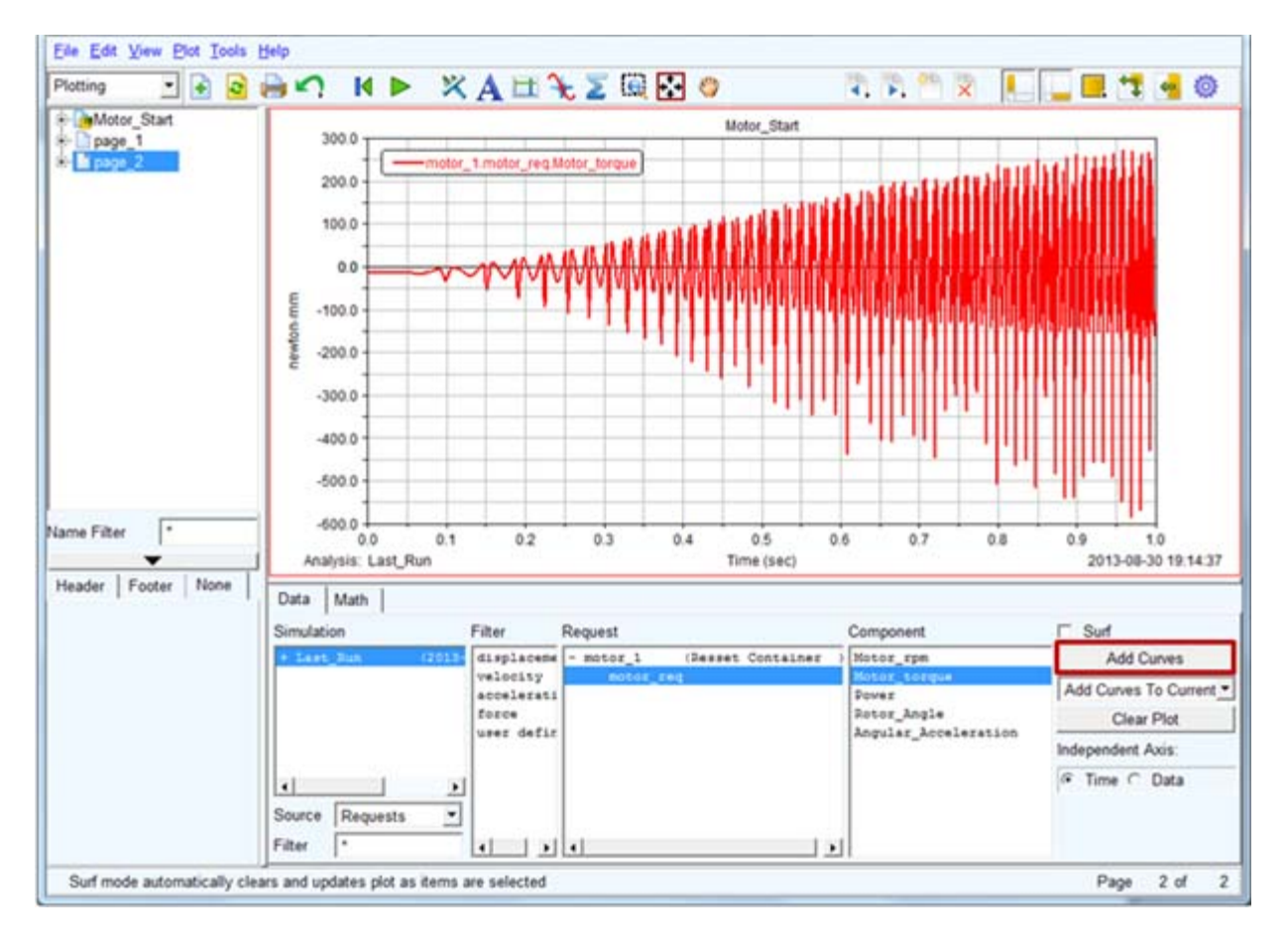

120 Getting Started Using Adams/Machinery External